## **Creating a Simple Text message**

## Overview

This guide provides an overview on creating a simple message referring to a patient within the Medical-Objects Explorer (Meridian). This is not the same as **email** which is not stored within the Explorer.

If you require any assistance with the installation or configuration, or if you have any questions, please contact the Medical-Objects Helpdesk on (07) 5456 6000.

## Creating the Message

1. Click on the Create Simple Message icon.

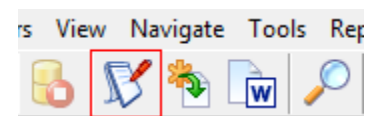

2. The following box will appear.

| ¥                                  |                                | Rep                     | ort Details   |         |    | 0      |     |
|------------------------------------|--------------------------------|-------------------------|---------------|---------|----|--------|-----|
| Patient Details<br>Surname         | First name                     | Middle name             | Addressing I  | Details |    |        |     |
| D08                                | Sex Medica                     | re Number               | Copies to     |         |    |        | Ì   |
| Street Address                     |                                |                         |               |         |    |        |     |
| City                               | State                          | Postcode                |               |         |    |        |     |
| Patient <u>Class</u><br>Outpatient |                                | •                       |               |         |    |        |     |
| Report Details                     |                                |                         |               |         |    |        |     |
| Reguest Date<br>31.12.2015 (8)     | Observation Date<br>31.12.2015 | Request Order Numbe     | 6<br>1        | From    |    |        | •   |
| Full Lab No                        | Report Title                   |                         | Clinical Area |         |    |        |     |
|                                    |                                |                         |               |         |    |        |     |
|                                    |                                |                         |               |         |    |        |     |
|                                    |                                |                         |               |         |    |        | ADC |
|                                    |                                |                         |               |         |    |        |     |
|                                    |                                |                         |               |         |    |        | 8   |
|                                    |                                |                         |               |         |    |        | ē   |
|                                    |                                |                         |               |         |    |        | *   |
| 1                                  |                                |                         |               |         |    |        | 7   |
| Confidential Report                | Editable For /                 | Approval before deliver | ed            |         | QK | Cancel |     |

- 3. Choose the Patient the message is about by clicking to get the **Lookup Patient** dialog box.
- 4. Use the Magnifying Glass icon to select who you are sending the message to.
- 5. Choose the report title (Consultation Note would be easiest)
- 6. Type your message, and click **OK** to send.

1 Overview 2 Creating the Message